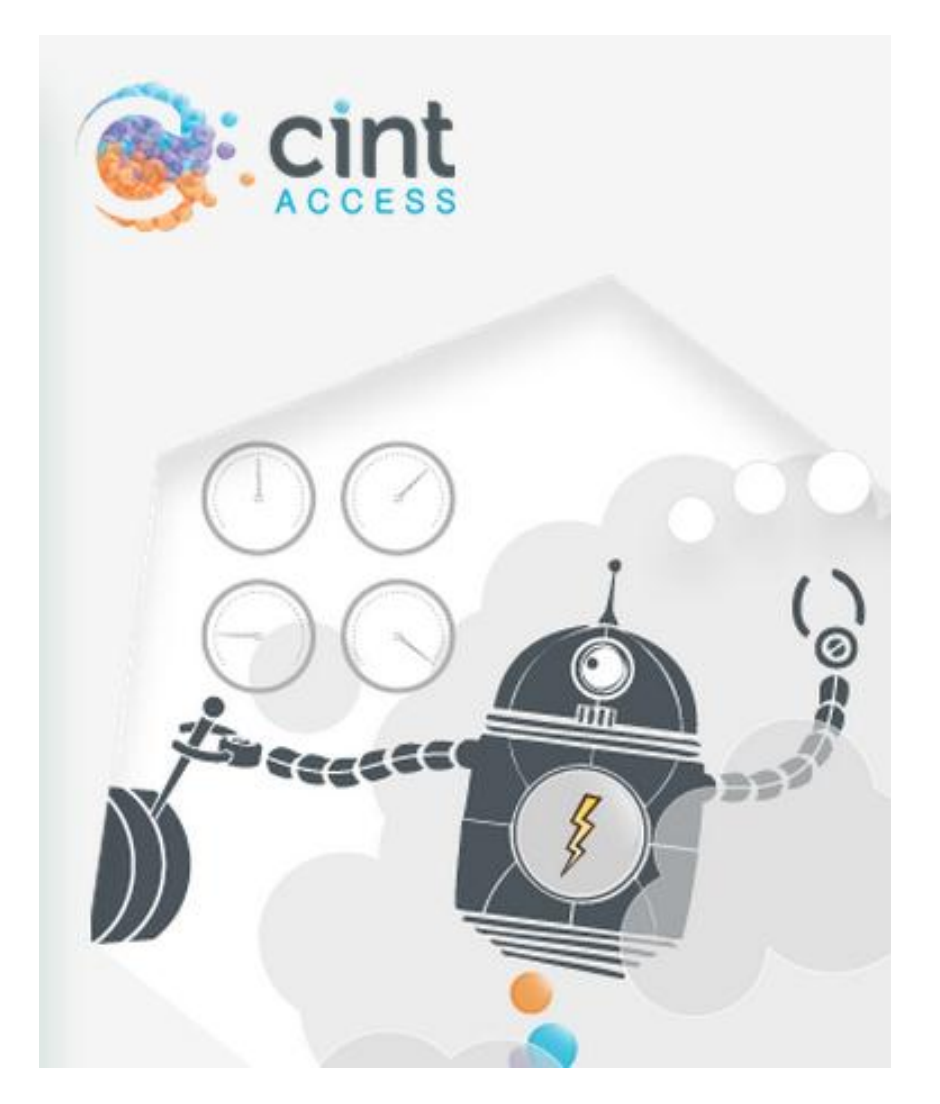

Access User Guide | March 2013

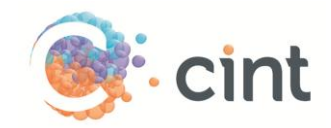

# **<u>Cint Access Overview</u>**

- 1. Creating a Project and Next Steps
- 2. Final Costs and Invoicing
- 3. Visible Panels
- 4. Examples of More Complex Studies
- 5. Future Releases
- 6. Browser Support Information
- 7. Contact Information
- 8. Screenshots

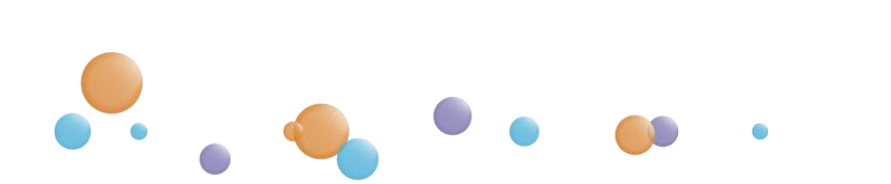

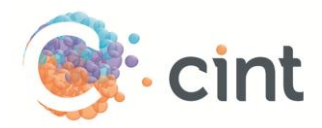

## 1. Creating a Project & Next Steps:

- Log in at <u>http://www.cint.com/cpx3/Login</u>
  - Access allows for multiple sessions/users at the same time
  - Additional, separate accounts can be created if needed
- Create new Target Group(s) according to study specs
  - Basic Settings (Country, Gender, Age, N, IR, LOI, Start Date, Days in Field)
  - Regions
  - Profiling
    - Please keep in mind the category IR among targeted sample when using the profiling questions.
    - Please note the question penetration may vary among the profiles and countries. Question penetration is the percentage of panelists who have answered that specific profile question.
    - If the targeted sample is short of the total N needed, we recommend setting up another Target Group with broader or gen pop targeting with an estimated IR.
    - Please note we can't prescreen, but will be able to in the future.
    - Some panels have specific questions for the profiles that can't be mapped back to the global profile questions. We can access these manually on the backend if relevant profiles are available.
  - Distribution
    - Census reps on Age and Gender by invites or completes
    - Census rep by region can be found under Regions tab if available
  - Panels Selection
    - Sort by name, CPI, response rate, or enter a budget maximum
    - Visible or Locked Panels please see page 6 for details
    - o Target Groups estimated completes are de-duped from one another

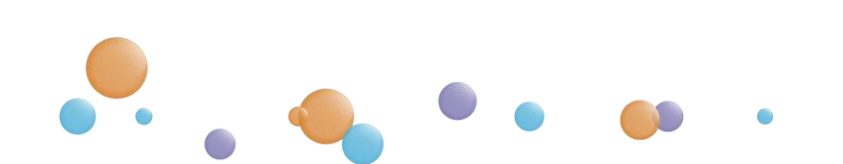

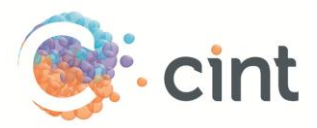

- When ready, hit the "Create Project" button.
- Enter project name and contact information.
- Add and save links per Target Group and agree to T&Cs. Access supports either a static URL or uploaded live links.
- Add our redirect links into your system. We prefer project specific re-direct links, but global/generic redirect links are available if necessary. Click the "Yes I'm Ready" button.
- Once created, you cannot edit specs. Please contact access@cint.com of any changes or updates you may have.
- The Access team receives an alert upon project creation and will contact you within 30 minutes during business hours. The team will provide any necessary insight/feedback and/or notify you that they will begin testing.
- The Access team will begin testing and will confirm test IDs and/or provide you feedback within an hour (depending on LOI and number of links to be tested).
- Once the tested IDs and live link(s) are confirmed, the Access team will perform a soft launch before full launch to confirm proper setup.
- You can track the progress and specs of Active studies within your Access dashboard. Your Closed studies are listed in its own tab on your dashboard.
- From there, you'll work with the Access team on sending additional sample. Please keep the team informed on sampling needs, changes, updates, survey closures, etc.
- Target groups will close once target number of completes have been achieved. Please provide IDs when available.
- Please note we may need to pause or stop sampling for the following, but not necessarily limited to the below:

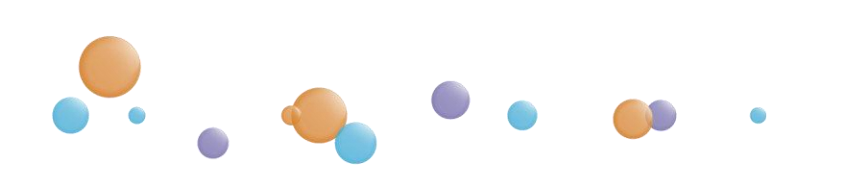

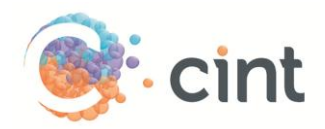

- Incidence rate (IR) drops under 10%
- If the IR drops more than 50% from the estimated IR
- If median Length of Interview (LOI) in field is greater than 30 minutes or
- If the median LOI increases by more than 100% from the estimated LOI
- If the Drop Out Rate exceeds 30%

## 2. Final Costs and Invoicing:

- The final invoiced amount will reflect the quoted price in Access, unless the actual length of interview (LOI) is more than 10% from the estimated LOI and/or the incidence rate (IR) differs more than +/- 10%\* from the estimated IR at the time of quoting. \*Please note this is not percentage points.
  - To check new costs, you can enter current specs in a fresh target group or groups in Access
  - Contact the Access team prior to invoicing
  - Invoicing occurs the 15<sup>th</sup> and 30<sup>th</sup> of every month
  - Finals costs will include: Total number of completes across all Target Groups \* Average CPI = Project Total
  - Multiple projects will be accounted for per invoice as line items
- Some additional notes on costs:
  - Pay per complete (No project minimums or PM fees)
  - Built in volume discounts
  - For now, there are no CPI premiums on targeted sample within our Profiles (i.e. B2B, ethnicity, moms, etc. will be gen pop or category IR pricing).

## 3. Visible Panels

- Visible Panels are locked in Access, but we can reach them on the back end
  - Please contact the Access team to confirm feasibility for the specific panels

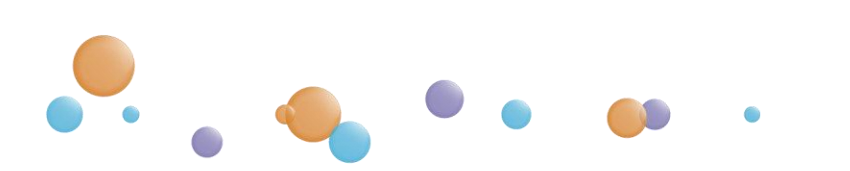

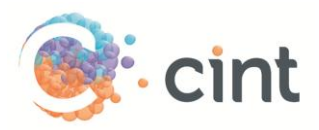

• Costs for Visible Panel completes will not be included in the project total shown in Access. Specific panel CPIs can be found under the "Panels for the Target Group" tab:

| Choose panels                                                      |                                                                             |                                                                                                    |
|--------------------------------------------------------------------|-----------------------------------------------------------------------------|----------------------------------------------------------------------------------------------------|
|                                                                    |                                                                             | Discard manual choice of panels                                                                                   |
| Show panels with minimum response                                  | e rate% and maximum cost p                                                  | er interview (CPI)                                                                                                |
|                                                                    |                                                                             |                                                                                                    |
| Select all Deselect all                                            | Sort by: <u>name</u>                                                        | , response rate or cost per interview (CPI) ↑                                                                     |
| Select all Deselect all InsightCN Response rate: N/A CPI: 3.14 USD | Sort by: <u>name</u> Tudou Panel           Response rate: 21% CPI: 3.83 USD | , <u>response rate</u> or <u>cost per interview (CPI)</u> ↑<br>China JPWINDOW<br>Response rate: 12% CPI: 4.65 USD |

## 4. Examples of More Complex Studies:

- For multi-country studies, each country should be its own Target Group (as well as each language)
- For national representation and/or demographic balancing
  - For custom breaks or additional demos, setting them up by Target Groups will offer the best control.

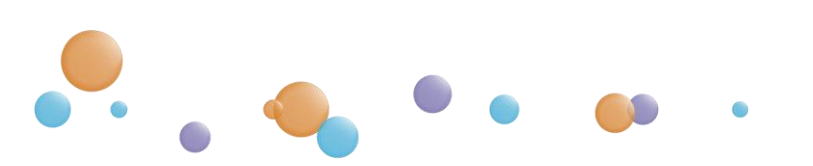

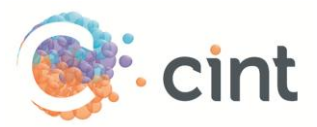

- Some studies can easily need upwards of 50 groups if nested.
- Please reach out with any specific questions on studies and we'll work with you on the best set up per your sample needs.
- De-dupes/Re-contact studies you need to reach out to access@cint.com
- The following instances are not currently supported in Access and will be PM Serviced\*. Please reach out to your sales representative or access@cint.com if/when you come across them (or anything else you want to confirm!):
  - Touches/starts/accesses
  - Low IR work/LOIs past max (will be looked at on a case by case basis)
  - External vendors

\*PM Serviced work has a project minimum and PM Fees.

## 5. Browser Support Information:

### Which browsers do we support for Access and why?

As different browsers may function very differently, Cint has a list of browsers that are supported e.g. development makes sure that each function works properly in all these browsers and their versions. These are the supported browsers and their versions below (we don't support Opera):

- Chrome, 2 latest versions
- FireFox, 2 latest versions
- Safari, 2 latest versions
- Internet Explorer, version: from 8 up

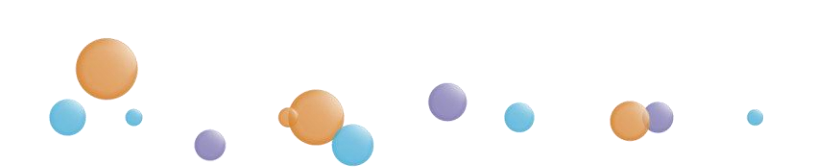

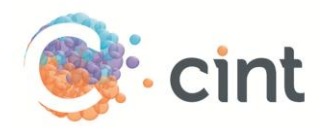

## 6. Contact Information:

- There are many ways to get in touch with us please don't hesitate!
  - Access Team: DL Access (access@cint.com) please keep copied on all live project emails
  - Chat support function on dashboard (live chat available during normal US and European hours)
  - Knowledge Base link on dashboard will bring you to an area full of useful information, links and FAQs
  - The **question mark boxes** throughout Access also provide more information when clicked (also provide with link to Knowledgebase):

?

## 7. Screenshots:

• Login page (http://www.cint.com/cpx3/Login):

| <u>ه</u> ، د                | int                            |       |  |
|-----------------------------|--------------------------------|-------|--|
| Username                    |                                |       |  |
| Password                    |                                |       |  |
|                             | L.                             | OG IN |  |
| Forgot pass<br>Contact your | word?<br>sales representative. |       |  |
| TIP: Bookn                  | ark this page for easier ac    | cess. |  |

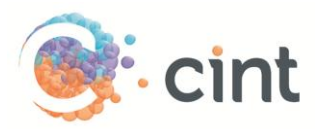

### • Landing page

View Active/Closed studies, create new Target Groups, navigate to Knowledge Base & chat with support:

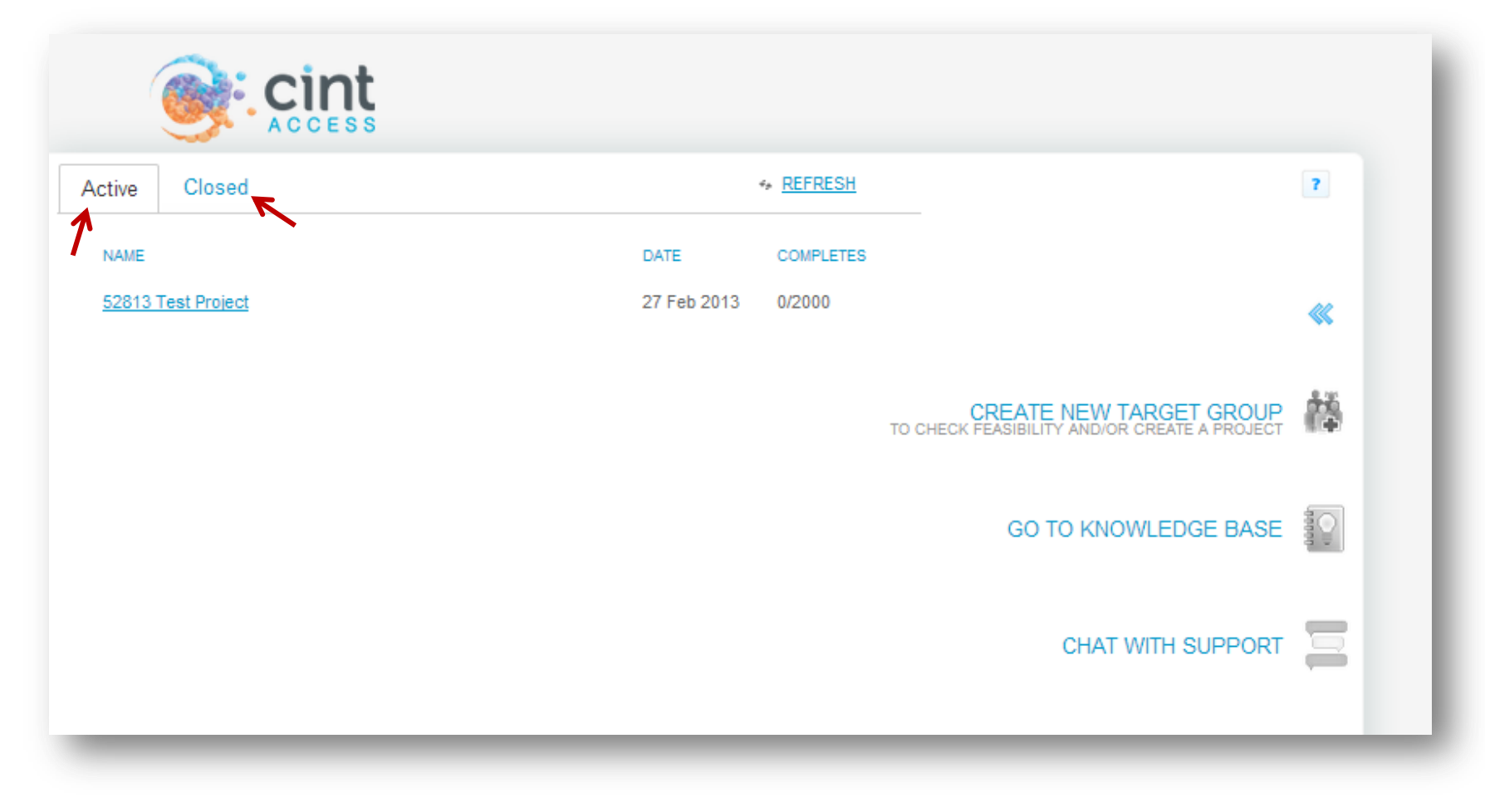

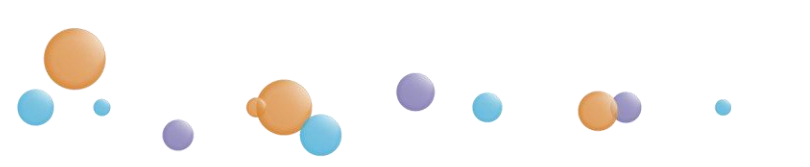

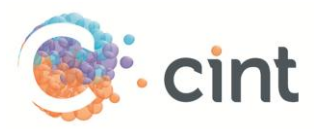

- Create New Target Group:
  - Select Basic Settings (country, gender, age, Number of completes, IR, LOI, start date & days in field)

| ACCESS                                                            |                                                                                                    |                                                 |                                                                                                    |
|-------------------------------------------------------------------|----------------------------------------------------------------------------------------------------|-------------------------------------------------|----------------------------------------------------------------------------------------------------|
| BASIC SETTINGS FOR THE TARGET GROUP                               | 3                                                                                                    |                                                 | FEASIBILITY & PRICING                                                                                                    |
|                                                                   | Survey-specific data                                                                                              | 2                                               | Target Group 1Estimated 30710 completes available.3.05 USD / complete                                                           |
| Gender: O Male O Female O Both<br>Minimum age: 18 Maximum age: 65 | Estimated incidence rate (IR):<br>Estimated length of interview (LOI):<br>Start date:<br>Number of days in field: | 100     %       10     minutes       5 Mar 2013 | 3,053.29 USD / target group<br>Create new target group<br>Volume discount: 1 762.39 USD<br>Total price of project: 3 053.29 USD |
| REGIONS FOR THE TARGET GROUP                                      |                                                                                                    | ALL REGIONS SELECTED                            | CREATE PROJECT                                                                                                    |
| PROFILING FOR THE TARGET GROUP                                    | 4                                                                                                    | IO PROFILING ATTRIBUTES SELECTED                |                                                                                                    |
| DISTRIBUTION OF THE TARGET GROUP                                  |                                                                                                    | NO DISTRIBUTION SELECTED                        | <ul> <li>The CPI &amp; Total price of project in<br/>volume discount</li> </ul>                                                 |

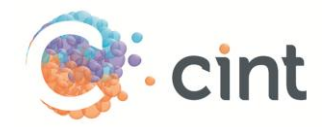

#### • Regions for the Target Group:

REGIONS FOR THE TARGET GROUP

#### ? Choose region type Currently, all regions of the country are selected for your target group. Instead, if you wish, you can select subregions of the country by choosing a region type below and then selecting areas within that region type that you would like for the target group. Main regions Geographical areas of the United > States Census representative grouping Regional grouping based on census > representativity of main regions Counties Second level administrative and > political subdivisions Designated Market Areas Regions where population receives similar media market offerings (DMA) Divisions United States Census Bureau > MAIN REGIONS geographic divisions Metropolitan Statistical Areas > Regions with relatively high population density (MSA) States and Territories First level administrative and political subdivisions Postal codes Select areas by uploading a file with postal codes

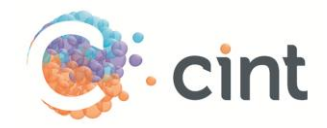

## • Profiling Categories:

•

۲

| Choose profiling category                                                                                |                                         |                                                            |                               |
|----------------------------------------------------------------------------------------------------|-----------------------------------------|------------------------------------------------------------|-------------------------------|
| Profiling can help you target in a more<br>number of profiling attributes that mate<br>categories below. | e specific and eff<br>ch your target cr | icient way. Please choose any<br>iteria from the profiling | Clear all selected attributes |
| Additional Demographics                                                                                  | >                                       | Automotive                                                 | >                             |
| B2B                                                                                                    | >                                       | Country specific                                           | >                             |
| Education                                                                                                | >                                       | Electronics                                                | >                             |
| Ethnicity                                                                                                | >                                       | Food and Beverage                                          | >                             |
| Gaming                                                                                                   | >                                       | Healthcare Consumer                                        | >                             |
| Healthcare Professional                                                                                  | >                                       | Hobbies & Interests                                        | >                             |
| Household                                                                                                | >                                       | Media                                                      | >                             |
| Mobile                                                                                                   | >                                       | Mother and Baby                                            | >                             |
| Research                                                                                                 | >                                       | Smoking                                                    | >                             |
| Travel                                                                                                   | >                                       |                                                            |                               |

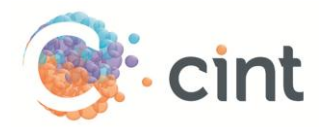

### • Distribution of the Target Group (census rep on invites or completes):

| Age<br>◎ No dis<br>◎ Censu<br>; | stribution<br>us representativ<br>us representativ<br>Number of wa                                                                                                    | ve distribution on<br>ve distribution on<br>anted completes:                                                                                                    | invites<br>completes<br>1000                                                                                                    |
|---------------------------------|----------------------------------------------------------------------------------------------------|----------------------------------------------------------------------------------------------------|----------------------------------------------------------------------------------------------------|
| Percentage                      | Wanted completes                                                                                                    | Estimated completes                                                                                                    | Feasible<br>completes                                                                                                    |
| 5%                              | 45                                                                                                    | 45                                                                                                    | 2339                                                                                                    |
| 12%                             | 120                                                                                                    | 120                                                                                                    | 7368                                                                                                    |
| 20%                             | 205                                                                                                    | 205                                                                                                    | 11379                                                                                                    |
| 13%                             | 130                                                                                                    | 130                                                                                                    | 6766                                                                                                    |
| 5%                              | 45                                                                                                    | 45                                                                                                    | 868                                                                                                    |
| 12%                             | 120                                                                                                    | 120                                                                                                    | 3601                                                                                                    |
| 20%                             | 205                                                                                                    | 205                                                                                                    | 7658                                                                                                    |
| 400/                            | 120                                                                                                    | 130                                                                                                    | 6000                                                                                                    |
|                                 | Age<br>No dis<br>Censu<br>Censu<br>Cen | Age<br>No distribution<br>Census representation<br>Census representation<br>Number of war<br>Age<br>Age<br>Census representation<br>Number of war<br>Age<br>Age<br>Age<br>Census representation<br>Number of war<br>Age<br>Age<br>Age<br>Age<br>Age<br>Age<br>Age<br>Age | Age<br><ul><li>No distribution</li><li>Census representative distribution on</li><li>Census representative distribution on</li><li>Number of wanted completes:</li></ul> PercentageWanted<br>completesEstimated<br>completes5%454512%12012020%20520513%1301305%454512%12012020%20520520%205205 |

Census representative distribution on invites for regions can be found under Regions for the target group above.

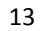

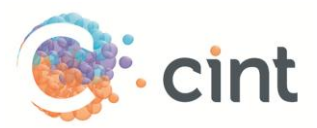

## • Panels for the Target Group

• You have the option to choose panels manually. Panels can also be sorted by name, response rate, or CPI:

| Choose panels                                               |                                                           |                                                                                                    |
|-------------------------------------------------------------|-----------------------------------------------------------|----------------------------------------------------------------------------------------------------|
|                                                             |                                                           | Discard manual choice of panels                                                                                                    |
| Show panels with minimum respon                             | se rate % and maximum cost per in                         | nterview (CPI) USD                                                                                                    |
|                                                             | Sort by: name t.                                          | response rate or cost per interview (CPI                                                                                                    |
| Deselect all                                                |                                                           | ··· _ ··· , ··· , |
| @ Argentina<br>Response rate: 18% CPI: 7.97 USD             | ad pepper media - ARG<br>Response rate: 27% CPI: 6.65 USD | Fotolog Argentina<br>Response rate: 3% CPI: 8.13 USD                                                                                                    |
| Gana Opinando AR<br>Response rate: 33% CPI: 4.66 USD        | Habbo Argentina<br>Response rate: 14% CPI: 7.97 USD       | Hiving Argentina<br>Response rate: 29% CPI: 6.98 USD                                                                                                    |
| Mobrog ARG<br>Response rate: 28% CPI: 5.19 USD              | OH! Panel ARG<br>Response rate: 9% CPI: 6.64 USD          | opineya.com - Argentina<br>Response rate: 8% CPI: 6.65 USD                                                                                                    |
| Opinion Argentina<br>Response rate: 12% CPI: 5.97 USD       | Perfil-Encuestas<br>Response rate: 16% CPI: 8.63 USD      | Stardoll Argentina<br>Response rate: 16% CPI: 7.80 USD                                                                                                    |
| Vozgana Argentina<br>Response rate: 40% CPI: 6.65 USD       | Wonderpanel<br>Response rate: 12% CPI: 13.94 USD          | Worldwide Paid Survey Panel - Argentina<br>Response rate: 33% CPI: 6.65 USD                                                                                                    |
| Zonaencuestas Argentina<br>Response rate: 24% CPI: 6.65 USD |                                                           |                                                                                                    |

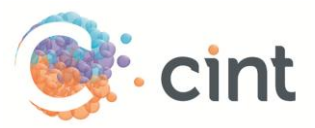

#### • Adding Additional Target Groups

- To add an additional target group, simply click the "Create new target group" button located in the Feasibility and Pricing box.
- A new group will automatically appear

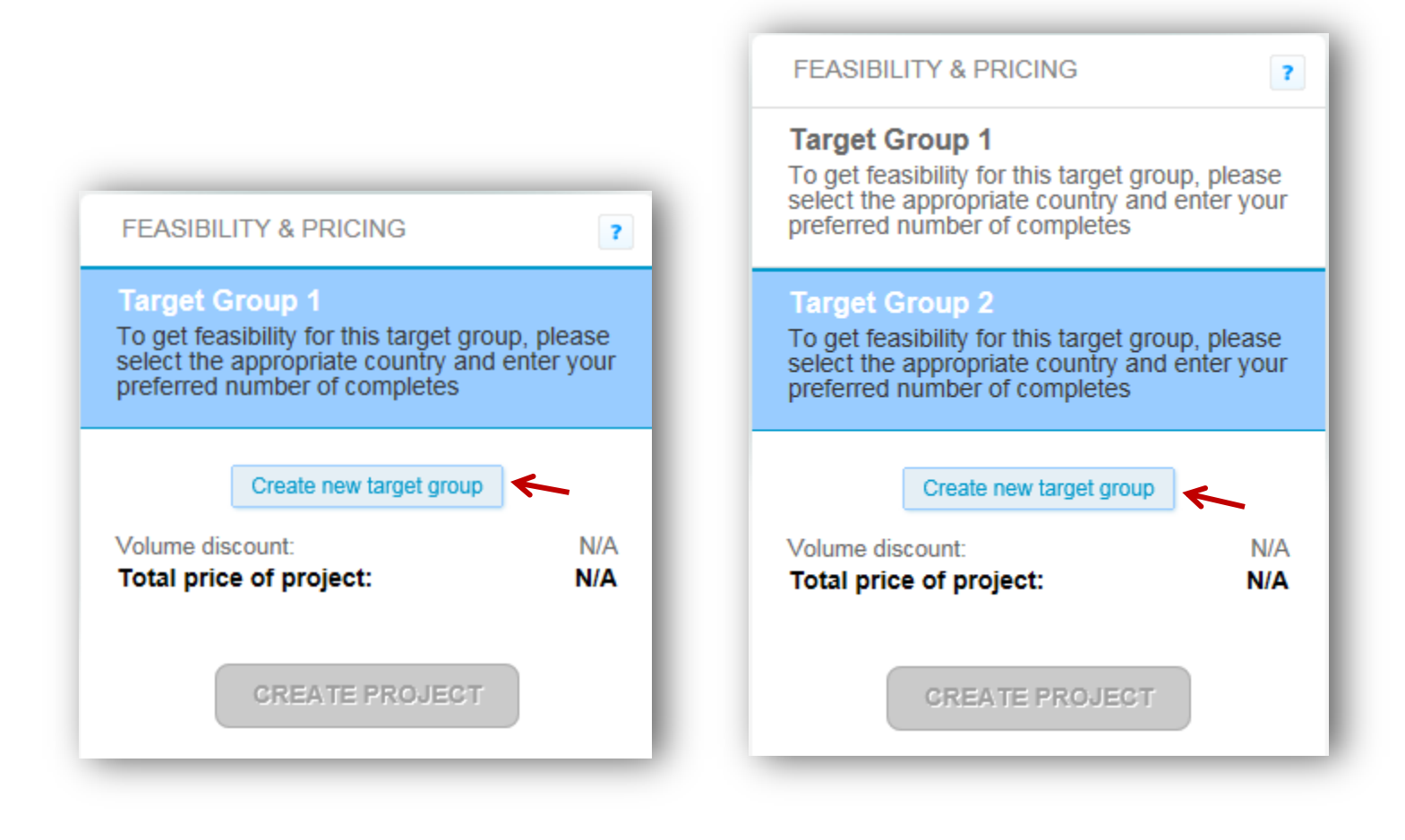

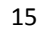

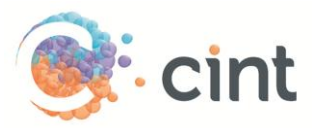

### • Renaming Target Groups

- To rename your target groups, begin by moving your mouse over the target group name located in the Feasibility and Pricing box.
- Three buttons will become visible.
- Click the "Rename" button

| FEASIBILITY & PRICING                                                                                 | 7                                    |                                                      |
|----------------------------------------------------------------------------------------------------|--------------------------------------|------------------------------------------------------|
| Target Group 1                                                                                        |                                      |                                                      |
| Duplicate Rename Dele                                                                                 | ete                                  |                                                      |
| To get feasibility for this target<br>select the appropriate country<br>preferred number of completes | group, please<br>and enter your<br>s |                                                      |
| Create new target gro                                                                                 | aug                                  | RENAME TARGET GROUP?                                 |
| Create new target gro                                                                                 | N/A                                  | RENAME TARGET GROUP?                                 |
| Create new target gro<br>Volume discount:<br>Total price of project:                                  | N/A<br>N/A                           | RENAME TARGET GROUP?<br>Rename this target group to: |

- A pop-up window will appear.
- Input your desired target group name and click "Rename target group".
- Your new name will now appear in the Feasibility and Pricing box.

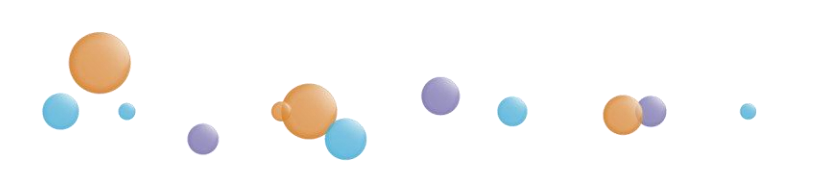

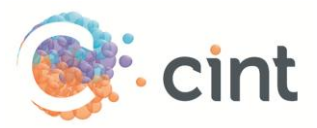

### • Deleting Target Groups

- To delete your target groups, begin by moving your mouse over the target group name located in the Feasibility and Pricing box.
- Three buttons will become visible.
- Click the "Delete" button.

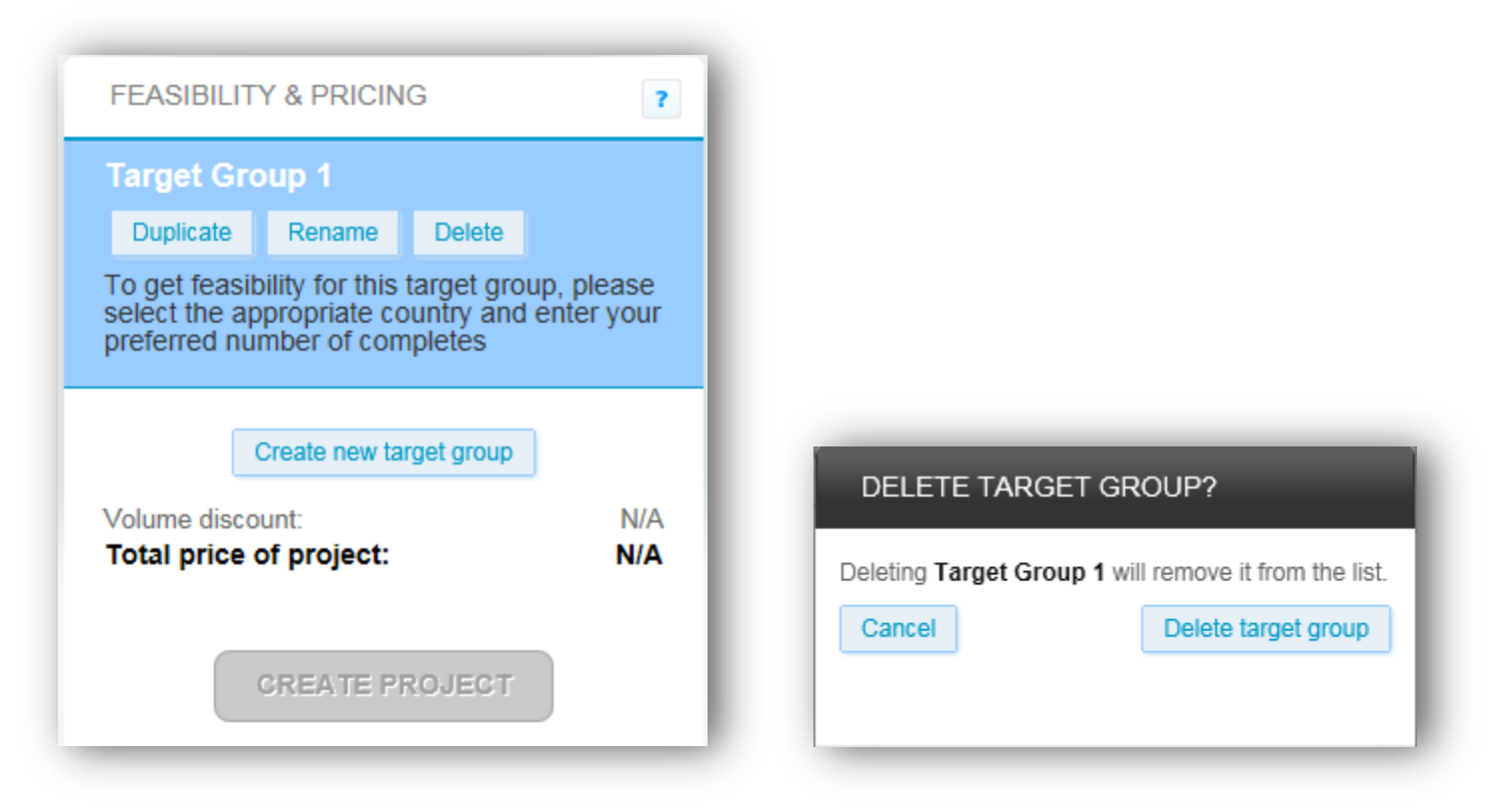

- A pop-up window will appear.
- Click the "Delete target group" button.
- The deleted group will be removed from the Feasibility and Pricing box.

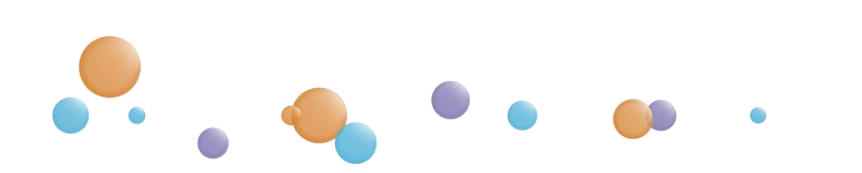

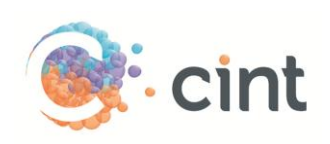

## • Creating a Project

| Demographics                     | Survey-specific data                 |                     | 7              | Target Group 1<br>Estimated 19338 completes available. |
|----------------------------------|--------------------------------------|---------------------|----------------|--------------------------------------------------------|
| Country: Argentina               | Number of completes:                 | 200                 |                | 5.29 USD / complete<br>1.058.08 USD / target group     |
|                                  | Estimated incidence rate (IR):       | 75                  | %              |                                                        |
| Gender: 🔘 Male 🔘 Female 🖲 Both   | Estimated length of interview (LOI): | 15                  | minutes        | Create new target group                                |
| Minimum age: 18 Maximum age: 65  | Start date:                          | 4 Mar 2013          |                |                                                        |
| mannan age. 10 maximun age. 00   | Number of days in field:             | 7                   |                | Incl. volume discount: 58.68 US                        |
| REGIONS FOR THE TARGET GROUP     |                                      | ALL REG             | IONS SELECTED  | CREATE PROJECT                                         |
| PROFILING FOR THE TARGET GROUP   |                                      | NO PROFILING ATTRIB | UTES SELECTED  | 1                                                      |
| DISTRIBUTION OF THE TARGET GROUP |                                      | NO DISTRIBU         | JTION SELECTED |                                                        |
| PANELS FOR THE TARGET GROUP      | Р                                    | REDEFINED SET OF PA | NELS SELECTED  |                                                        |

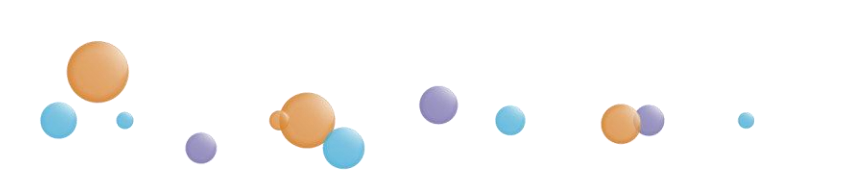

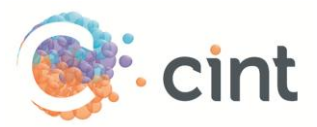

### • Project Summary Page:

•

o Enter project name and your contact e-mail & phone, add links per Target Group & agree to Terms & Conditions

| Project name: Shoe Buyer                                                            | rs - Argentina                                                         | Co                                                                                          | ontact e-mail: cintUSA@cint.com                                          |                          |
|-------------------------------------------------------------------------------------|------------------------------------------------------------------------|---------------------------------------------------------------------------------------------|--------------------------------------------------------------------------|--------------------------|
|                                                                                     |                                                                        | Conta                                                                                       | ct telephone: 800-888-8888                                               |                          |
| Target group                                                                        | Completes                                                              | Cost per interview                                                                          | Total price                                                              |                          |
| ▶ Target Group 1                                                                    | 200                                                                    | 5.29 USD                                                                                    | 1 058.08 USD Add                                                         | l links                  |
| Total no. of completes:                                                             | 200                                                                    | Price without discount:                                                                     | 1 116.76 USD                                                             |                          |
|                                                                                     |                                                                        | Volume discount:                                                                            | 58.68 USD                                                                |                          |
|                                                                                     |                                                                        | Total price:                                                                                | 1 058.08 USD                                                             |                          |
| 2. Incidence Rate (IR) shall     Number of completes     3. Drop Out Rate (DOR) sha | mean the ratio calculate<br>/ (number of completes                     | d by the Cint system as:<br>+ number of screened respondents)<br>ted by the Cint system as: |                                                                          |                          |
| Number of Timed out     respondents)                                                | respondents / (number (                                                | of completes + number of screened i                                                         | respondents + number of timed out                                        |                          |
| •                                                                                   |                                                                        | III                                                                                         |                                                                          | •                        |
| I understand and acceptincidence rate or length price win be calculated             | pt the Terms and Col<br>o of interview change<br>when the project is f | nditions. I also agree to the pric<br>outside the accepted variation<br>inished.            | e based upon the specifications at<br>s stated in the Terms and Conditio | oove. If th<br>ns, a nev |

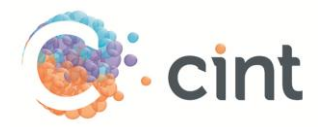

• Adding Links: Enter Live link, Test link(s), and any screen out information or other important notes about the study. [ID] is the only mandatory tag and is required to capture our respondent IDs.

| Add links to farget of dup i by general                                                                                                    |                                                                                                    | Upload live link                                                       | s instead                              | Upload live links instead her |
|----------------------------------------------------------------------------------------------------|----------------------------------------------------------------------------------------------------|------------------------------------------------------------------------|----------------------------------------|-------------------------------|
| Place tags in the link to submit additional<br>information. The tags will be replaced with<br>corresponding values when new links are generated<br>The ID tag is mandatory.                                                                                                    | The following tags an<br>[ID] = Respondent GUID (m<br>[P] = Panelist ID<br>[S] = Gender (male = 1, fer | re available:<br>nandatory) [M] = Me<br>[PC] = Pi<br>male = 2) [YOB] = | mber ID<br>ostal code<br>Year of birth |                               |
|                                                                                                    | Example: http://www.yourdomain.com/sur                                                                 | vev.html?id=[ID]&this                                                  | =that&gender=[S]                       |                               |
| Enter link template:                                                                                                    |                                                                                                    |                                                                        |                                        |                               |
| Enter link template:<br>http://www.yourdomain.com/survey.html?c=[ID]                                                                                                    |                                                                                                    |                                                                        |                                        |                               |
| Enter link template:<br>http://www.yourdomain.com/survey.html?c=[ID]<br>Add test links for survey approval:                                                                                                    |                                                                                                    |                                                                        |                                        |                               |
| Enter link template:<br>http://www.yourdomain.com/survey.html?c=[ID]<br>Add test links for survey approval:<br>http://www.yourdomain.com/survey.html?c=[ID]                                                                                                    |                                                                                                    |                                                                        |                                        |                               |
| Enter link template:<br>http://www.yourdomain.com/survey.html?c=[ID]<br>Add test links for survey approval:<br>http://www.yourdomain.com/survey.html?c=[ID]                                                                                                    |                                                                                                    |                                                                        |                                        |                               |
| Enter link template:<br>http://www.yourdomain.com/survey.html?c=[ID]<br>Add test links for survey approval:<br>http://www.yourdomain.com/survey.html?c=[ID]                                                                                                    |                                                                                                    |                                                                        |                                        |                               |
| Enter link template:<br>http://www.yourdomain.com/survey.html?c=[ID]<br>Add test links for survey approval:<br>http://www.yourdomain.com/survey.html?c=[ID]                                                                                                    |                                                                                                    |                                                                        |                                        |                               |
| Enter link template:<br>http://www.yourdomain.com/survey.html?c=[ID]<br>Add test links for survey approval:<br>http://www.yourdomain.com/survey.html?c=[ID]<br>Add target group or screenout information for tester:                                                                     | to read:                                                                                               |                                                                        | 2                                      |                               |
| Enter link template:<br>http://www.yourdomain.com/survey.html?c=[ID]<br>Add test links for survey approval:<br>http://www.yourdomain.com/survey.html?c=[ID]<br>Add target group or screenout information for tester:<br>M/F age 18+<br>Primary Grocery Shoppers<br>Purchased Milk in P3M | to read:                                                                                               |                                                                        |                                        |                               |
| Enter link template:<br>http://www.yourdomain.com/survey.html?c=[ID]<br>Add test links for survey approval:<br>http://www.yourdomain.com/survey.html?c=[ID]<br>Add target group or screenout information for tester:<br>M/F age 18+<br>Primary Grocery Shoppers<br>Purchased Milk in P3M | to read:                                                                                               |                                                                        |                                        |                               |
| Enter link template:<br>http://www.yourdomain.com/survey.html?c=[ID]<br>Add test links for survey approval:<br>http://www.yourdomain.com/survey.html?c=[ID]<br>Add target group or screenout information for tester:<br>M/F age 18+<br>Primary Grocery Shoppers<br>Purchased Milk in P3M | to read:                                                                                               |                                                                        |                                        |                               |

. . .

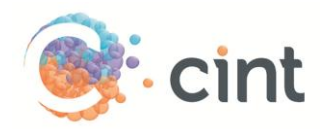

• Uploading Live Links Instead (detailed process at the end of the screenshots section)

•

| Add links to Target Group 1 by uploading surve                                                                                                    | ey links                                                                   | Generate links fro                                           | om template instead                                                    | ?      |
|----------------------------------------------------------------------------------------------------|----------------------------------------------------------------------------|--------------------------------------------------------------|------------------------------------------------------------------------|--------|
| Download the template file and paste at least <b>7892</b><br>links (the number is based on your target group) on<br>the appropriate lines using Excel or a similar<br>software. Place tags in the links to submit additional<br>information. The Code column can be used to store<br>unique IDs. | The following<br>[ID] = Responden<br>[P] = Panelist ID<br>[S] = Gender (ma | tags are availa<br>t GUID (mandatory)<br>le = 1, female = 2) | ble:<br>[M] = Member ID<br>[PC] = Postal code<br>[YOB] = Year of birth | 1      |
| Upload a file with at least <b>7892</b> survey links                                                                                                    |                                                                            |                                                              | Download tem                                                           | 1plate |
| http://www.yourdomain.com/survey.html?c=[ID]                                                                                                    |                                                                            |                                                              |                                                                        | 1,     |
| Add target group or screenout information for testers to read:                                                                                                    |                                                                            |                                                              |                                                                        |        |
| M/F age 18+<br>Primary Grocery Shoppers<br>Purchased Milk in P3M                                                                                                    |                                                                            |                                                              |                                                                        | 1      |
| Go back                                                                                                    |                                                                            | Use added                                                    | links for this target gro                                              | oup    |
|                                                                                                    |                                                                            |                                                              |                                                                        |        |
|                                                                                                    |                                                                            |                                                              |                                                                        |        |

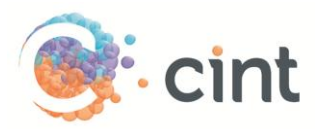

• Check mark turns green once links are correctly added. Next, hit the "Run Project" button

| ummary                                                                                                    |                                                                                                    |                                                                                                    |                                                   |                                |                                       |             |
|----------------------------------------------------------------------------------------------------|----------------------------------------------------------------------------------------------------|----------------------------------------------------------------------------------------------------|---------------------------------------------------|--------------------------------|---------------------------------------|-------------|
| roject name: Shoe Buyers                                                                                                    | s - Argentina                                                                                                    |                                                                                                    | Contact e-mail:                                   | cintUSA@                       | cint.com                              |             |
|                                                                                                    |                                                                                                    | Con                                                                                                    | tact telephone:                                   | 800-888-8                      | 888                                   |             |
| Target group                                                                                                    | Completes                                                                                                    | Cost per interview                                                                                                    | Total price                                       | •                              |                                       |             |
| Target Group 1                                                                                                    | 200                                                                                                    | 5.29 USD                                                                                                    | 1 058.0                                           | 08 USD                         | Replace links                         | •           |
| Fotal no. of completes:                                                                                                    | 200                                                                                                    | Price without discount:                                                                                                    | 1 116.7                                           | 76 USD                         |                                       |             |
|                                                                                                    |                                                                                                    | Volume discount:                                                                                                    | 58.6                                              | 68 USD                         |                                       |             |
|                                                                                                    |                                                                                                    | Total price:                                                                                                    | 1 058.0                                           | 08 USD                         |                                       |             |
| Definitions 0. Length of Interview (LOI) s 0. Incidence Rate (IR) shall n • Number of completes / 0. Drop Out Rate (DOR) shal • Number of Timed out r respondents) | shall mean the median<br>nean the ratio calculat<br>/ (number of complete<br>Il mean the ratio calcu<br>respondents / (number | length of the interview calculated i<br>ed by the Cint system as:<br>s + number of screened responder<br>lated by the Cint system as:<br>r of completes + number of screene | in minutes by the (<br>nts)<br>ed respondents + r | Cint system.<br>number of time | ed out                                | •           |
| Lunderstand and accep                                                                                                    | t the Terms and Co<br>of interview chang<br>when the project is                                                               | onditions. I also agree to the p<br>e outside the accepted variati<br>finished.                                                                                             | price based upor<br>ions stated in th             | n the specifi<br>e Terms and   | cations above. I<br>d Conditions, a r | f th<br>1ew |

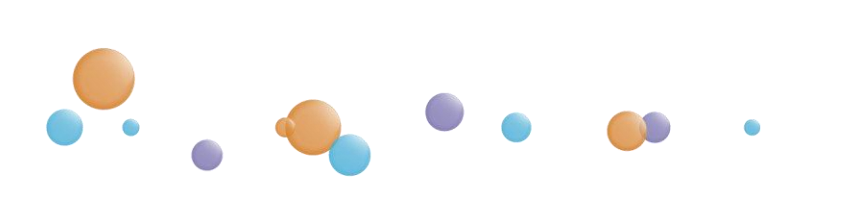

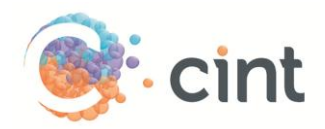

• Add our redirect links into your system (you can also retrieve these at any time within the project dashboard):

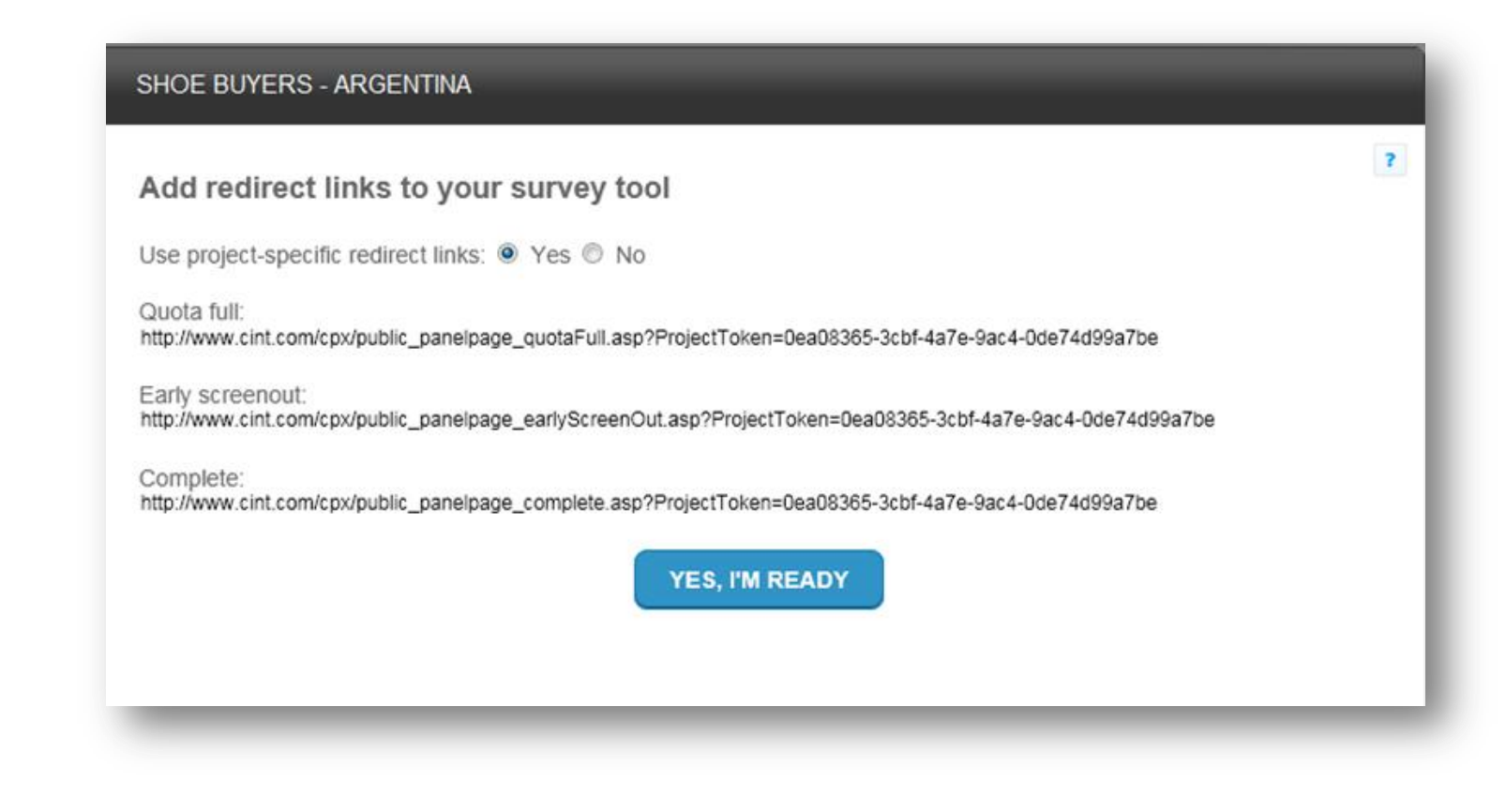

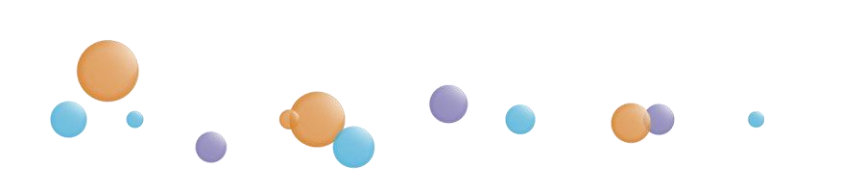

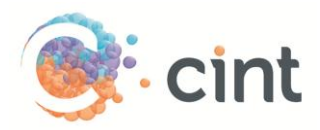

## • Project dashboard (check real time progress of completes and actual IR & LOI):

. . .

| Shoe Buye                                              | ers - Argentina                                                                                              |                                                                           |                                                                                     | 7                                                    | Overall project summary<br>0 out of a total 200 completes |
|--------------------------------------------------------|----------------------------------------------------------------------------------------------------|---------------------------------------------------------------------------|-------------------------------------------------------------------------------------|------------------------------------------------------|-----------------------------------------------------------|
| Total no. of ex                                        | pected completes:                                                                                            | 200                                                                       | Status:                                                                             | Active                                               | Target Group 1                                            |
| Accumulated i                                          | no. of actual completes:                                                                                     | 0                                                                         | Project start date:                                                                 | 3 Mar 2013                                           | 0 out of 200 completes                                    |
| Price without of                                       | discount:                                                                                                    | 1 116.76 USD - 1 058.08<br>USD                                            | Project end date:                                                                   | 10 Mar 2013                                          | Actual incidence rate: <b>0%</b>                          |
| Volume discou                                          | unt:                                                                                                    | 58.68 USD - 0.00 USD                                                      |                                                                                     |                                                      |                                                           |
| Agreed price* for project:                             |                                                                                                    | 1 058.08 USD                                                              |                                                                                     |                                                      |                                                           |
| *This would be the incidence rate (If right.           | te final invoiced price, unless<br>₹) differs more than +/- 10%                                              | s the actual length of interview (LC<br>from the estimated IR. Please con | <ol> <li>Is more than 10% from the<br/>npare the different values in the</li> </ol> | estimated LOI and/or the<br>e target group(s) on the |                                                           |
| Survey-spe                                             | ecific data                                                                                                  |                                                                           |                                                                                     |                                                      |                                                           |
|                                                        | ect links to your survey to                                                                                  | lool                                                                      |                                                                                     |                                                      |                                                           |
| Add your redire                                        | http://www.cint.com/cpx/public_panelpage_quotaFull.asp?ProjectToken=0ea08365-3cbf-4a7e-9ac4<br>-0de74d99a7be |                                                                           |                                                                                     |                                                      |                                                           |
| Add your redire<br>Quota full:                         | http://www.cint.com/cp:<br>-0de74d99a7be                                                                     |                                                                           |                                                                                     |                                                      |                                                           |
| Add your redire<br>Quota full:<br>Early screen<br>out: | http://www.cint.com/cp2<br>-0de74d99a7be<br>http://www.cint.com/cp2<br>4a7e-9ac4-0de74d99a                   | x/public_panelpage_earlyScr<br>7be                                        | eenOut.asp?ProjectToker                                                             | =0ea08365-3cbf-                                      |                                                           |

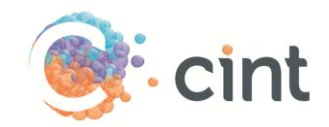

• The Knowledge Base and Chat with Support function (side bar tab):

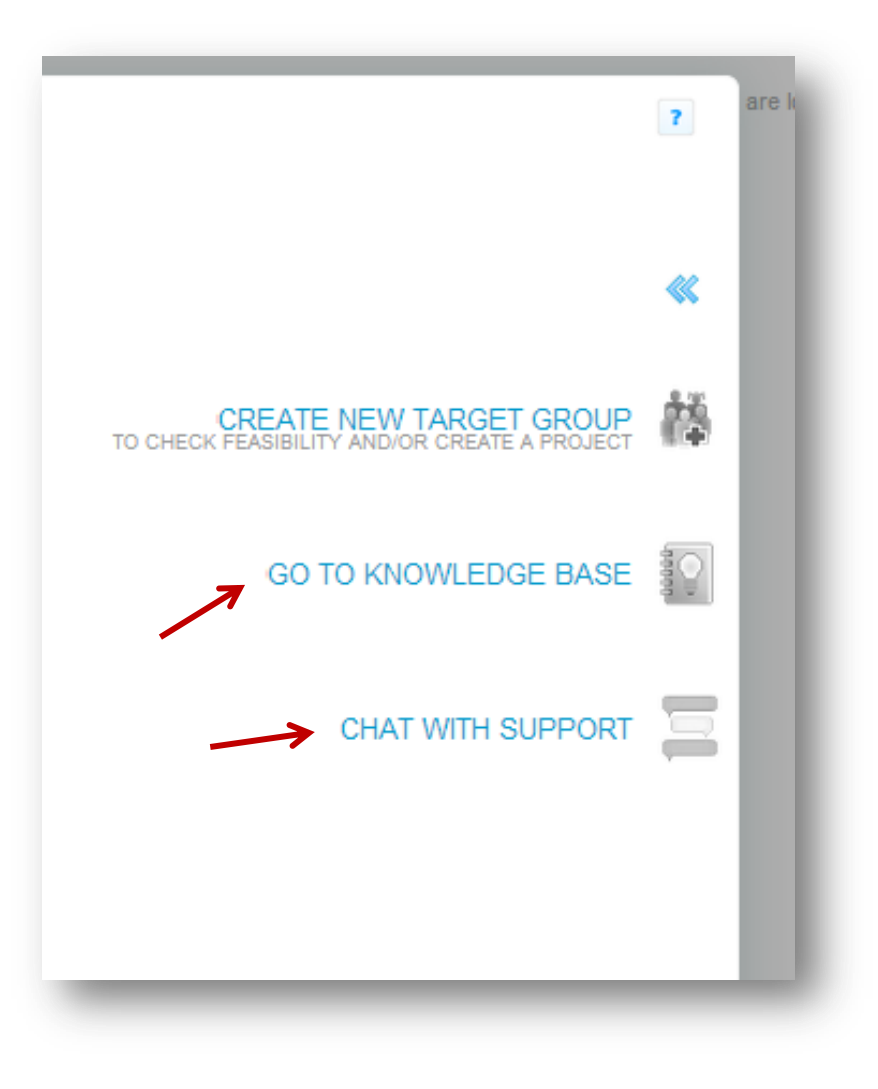

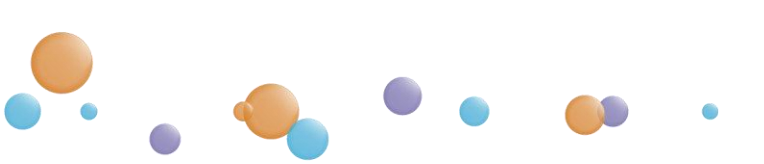

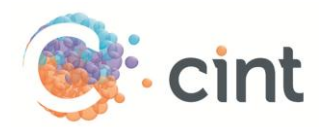

• Knowledge Base (pages full of useful information, links and FAQs):

۲

••••

| Gint Cint Access                                                                                                    |                                                                           |
|----------------------------------------------------------------------------------------------------|---------------------------------------------------------------------------|
| HOME FORUMS                                                                                                    |                                                                           |
| G.                                                                                                    | Search                                                                    |
| Overview   Recent                                                                                                    |                                                                           |
| General Information »                                                                                                  |                                                                           |
| Doing Research (2) »                                                                                                   |                                                                           |
| Panel Book Doing research in the world                                                                                 |                                                                           |
| Dashboard »                                                                                                    |                                                                           |
| Dashboard (1) »                                                                                                    |                                                                           |
| Dashboard                                                                                                    |                                                                           |
| Create target group(s) »                                                                                               |                                                                           |
| Feasibility & Pricing (2) »                                                                                            | Basic settings for the target group $\left(4\right)$ »                    |
| <ul> <li>Pricing</li> <li>Discrepancies in feasible number of completes when manually selecting all regions</li> </ul> | Demographics     Survey-specific data     Census representativity for age |
|                                                                                                    |                                                                           |

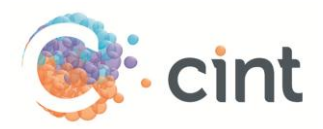

• Chat Support function (live Chat support is available during regular European and US business hours):

| NERED BY Comm100               |                   |            |
|--------------------------------|-------------------|------------|
| lease fill out the form before | tarting the chat. |            |
| Name:                          |                   | * Required |
| Company/Institution:           |                   | •          |
|                                | Start Chat        |            |

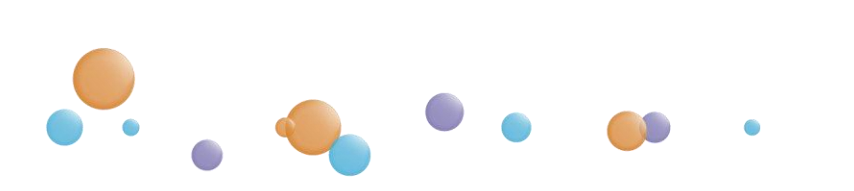

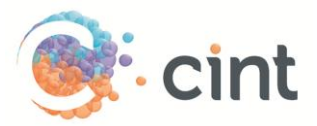

#### • Process for Uploading Live Links

- Download the link template by clicking on "Download Template" (template might need to be formatted correctly by using the Text to Columns function)
- Creating your unique IDs
  - i. Save the template to your desktop and add your links.
  - ii. As suggested by the file please leave the first three rows as they are.
  - iii. Add your links to the 4th row. Please add a code into the 2nd column starting in cell 4B.
  - iv. The codes created in the second column will need to be unique.
  - v. There will be a box indicating how many links are recommended. Regardless, you are usually safe as long as you create 10,000-15,000 links.
- Once you have completed, save your file in .CSV format. Click the "Upload a file with at least..." button and select your newly created link file to upload.
- Once your file has been uploaded, click the "Use added links for this target group" button to complete.
- The check mark next to the "Replace Links" button will turn green once links are correctly added. Next, Agree to the terms and conditions and click the "**Run Project**" button
- Screenshots on next two pages

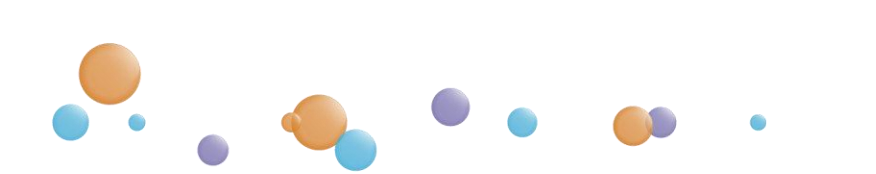

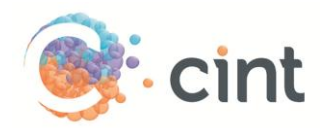

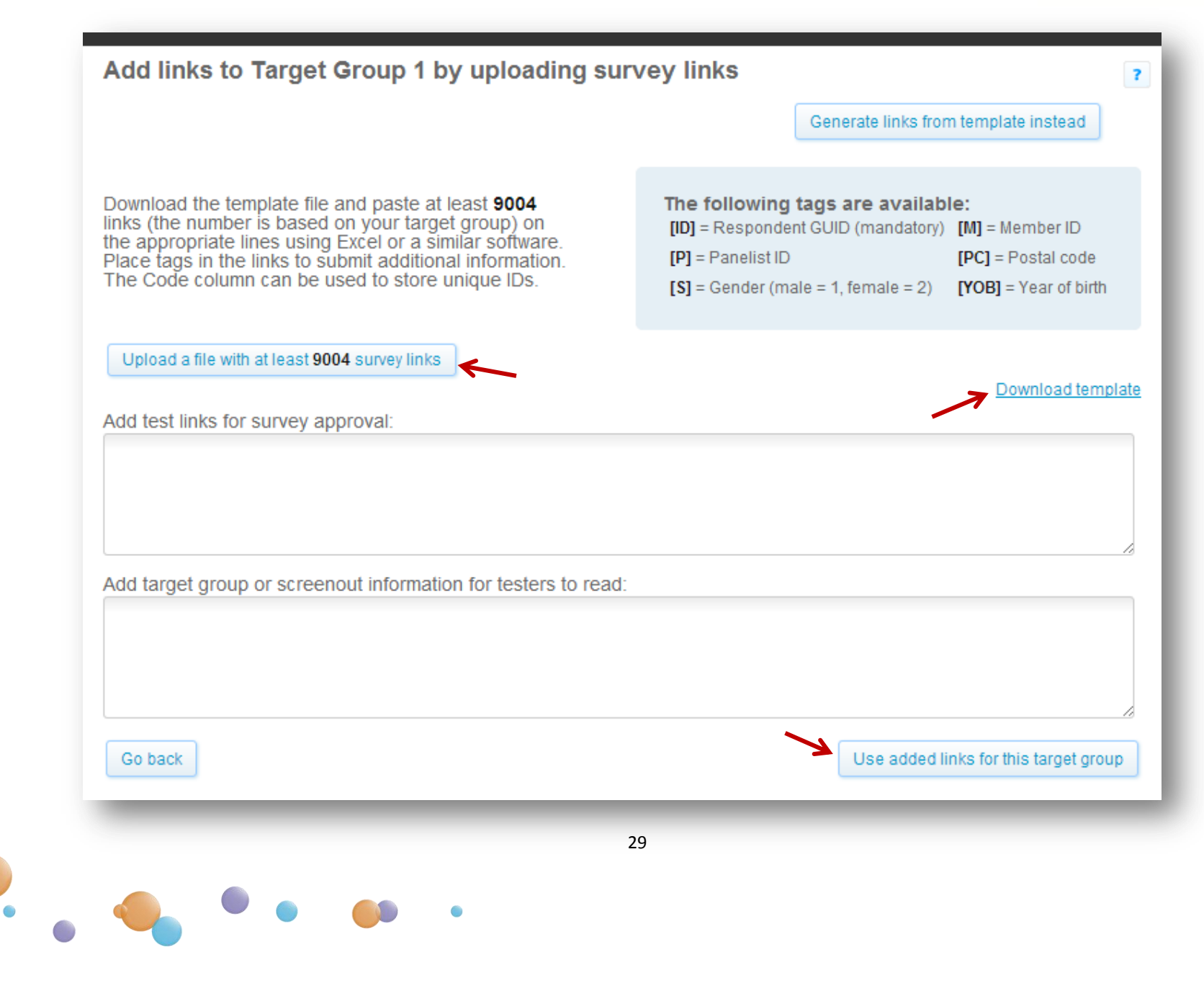

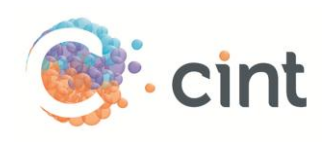

| Contact telephone:       123-1         Target group       Completes       Cost per interview       Total price         • Target Group 1       1000       3.12 USD       3 120.30 USD         Total no. of completes:       1000       Price without discount:       4 632.42 USD         Volume discount:       1 512.12 USD       3 120.30 USD         Total price:         Total price:       3 120.30 USD         Total price:       3 120.30 USD         Total price:       3 120.30 USD         Total price:       3 120.30 USD         Terms & Conditions         1. Length of Interview (LOI) shall mean the median length of the interview calculated in minutes by the Cint system as:         • Number of completes / (number of completes + number of screened respondents)         3. Drop Out Rate (DOR) shall mean the ratio calculated by the Cint system as:         • Number of Timed out respondents / (number of completes + number of screened respondents)       .         3. Drop Out Rate (DOR) shall mean the ratio calculated by the Cint system as:       .         • Number of Timed out respondents / (number of completes + number of screened respondents + numb respondents)         • Understand and accept the Terms and Conditions. I also agree to the price based upon the the the incidence rate or length of inte                                                                                                    | Target group       Completes       Cost per interview       Total price         • Target Group 1       1000       3.12 USD       3 120.30 USD         Total no. of completes:       1000       Price without discount:       4 632.42 USD         Volume discount:       1 512.12 USD       Total price:       3 120.30 USD         Total no. of completes:       1000       Price without discount:       4 632.42 USD         Volume discount:       1 512.12 USD       Total price:       3 120.30 USD         Terms & Conditions         Definitions         1. Length of Interview (LOI) shall mean the median length of the interview calculated in minutes by the Cint system as:       •         • Number of completes / number of completes + number of screened respondents)       •         • Number of Timed out respondents / (number of completes + number of screened respondents + number respondents)       •         •       I understand and accept the Terms and Conditions. I also agree to the price based upon the me incidence rate or length of interview change outside the accepted variations stated in the accepted variations stated in the accepted variations stated in the accepted variations stated in the accepted variations stated in the accepted variations stated in the accepted variations stated in the accepted variations stated in the accepted variations stated in the accepted variations stated in the accepted variations stated in the accepted variations stated in the accepted variations stated in the acc                                                                                                    | Toject hame. Au rest #                                                                                                    | 3                                                                                                    | ]                                                                                                    | Contact e-mail:                                                   |
|----------------------------------------------------------------------------------------------------|----------------------------------------------------------------------------------------------------|----------------------------------------------------------------------------------------------------|----------------------------------------------------------------------------------------------------|----------------------------------------------------------------------------------------------------|-------------------------------------------------------------------|
| Target group       Completes       Cost per interview       Total price         • Target Group 1       1000       3.12 USD       3 120.30 USD         Total no. of completes:       1000       Price without discount:       4 632.42 USD         Volume discount:       1 512.12 USD       Total price:       3 120.30 USD         Terms & Conditions       Total price:       3 120.30 USD         Perms & Conditions       Total price:       3 120.30 USD         1. Length of Interview (LOI) shall mean the median length of the interview calculated in minutes by the Cint system as:       • Number of completes / (number of completes + number of screened respondents)         3. Drop Out Rate (DOR) shall mean the ratio calculated by the Cint system as:       • Number of Timed out respondents / (number of completes + number of screened respondents + number of screened respondents + number of screened respondents + number respondents)         3. Drop Out Rate (DOR) shall mean the ratio calculated by the Cint system as:       • Number of Timed out respondents / (number of completes + number of screened respondents + number respondents)         3. Understand and accept the Terms and Conditions. I also agree to the price based upon the mean the incidence rate or length of interview change outside the accepted variations stated in the mean the ratio calculated by the care price of the accepted variations stated in the mean the ratio calculated by the care price of the price based upon the mean the ratio calculated by the care price of the price based upon the mean the ratio calculated by the care price of t                                                                                                    | Target group       Completes       Cost per interview       Total price         • Target Group 1       1000       3.12 USD       3 120.30 USD         Total no. of completes:       1000       Price without discount:       4 632.42 USD         Volume discount:       1 512.12 USD       Total price:       3 120.30 USD         Total no. of completes:       1000       Price without discount:       4 632.42 USD         Volume discount:       1 512.12 USD       Total price:       3 120.30 USD         Terms & Conditions       Total price:       3 120.30 USD         1. Length of Interview (LOI) shall mean the median length of the interview calculated in minutes by the Cint system as:       • Number of completes / (number of completes + number of screened respondents)         3. Drop Out Rate (DOR) shall mean the ratio calculated by the Cint system as:       • Number of Timed out respondents / (number of completes + number of screened respondents + number of screened respondents |                                                                                                    |                                                                                                    | Co                                                                                                    | ontact telephone:                                                 |
| <ul> <li>Target Group 1</li> <li>1000</li> <li>3.12 USD</li> <li>3 120.30 USD</li> <li>Total no. of completes:</li> <li>1000</li> <li>Price without discount:</li> <li>4 632.42 USD</li> <li>Volume discount:</li> <li>1 512.12 USD</li> <li>Total price:</li> <li>3 120.30 USD</li> </ul> Ferms & Conditions I. Length of Interview (LOI) shall mean the median length of the interview calculated in minutes by the Cint sy 2. Incidence Rate (IR) shall mean the ratio calculated by the Cint system as: <ul> <li>Number of completes / (number of completes + number of screened respondents)</li> </ul> 3. Drop Out Rate (DOR) shall mean the ratio calculated by the Cint system as: <ul> <li>Number of Timed out respondents / (number of completes + number of screened respondents + numl respondents)</li> </ul> 4. Understand and accept the Terms and Conditions. I also agree to the price based upon the fine incidence rate or length of interview change outside the accepted variations stated in the state of the price based upon the fine incidence rate or length of interview change outside the accepted variations stated in the state of the price based upon the fine incidence rate or length of interview change outside the accepted variations stated in the state of the price based upon the fine incidence rate or length of interview change outside the accepted variations stated in the state of the price based upon the price based upon the price                                                                                                    | <ul> <li>Target Group 1</li> <li>1000</li> <li>3.12 USD</li> <li>3 120.30 USD</li> <li>Total no. of completes:</li> <li>1000</li> <li>Price without discount:</li> <li>4 632.42 USD</li> <li>Volume discount:</li> <li>1 512.12 USD</li> <li>Total price:</li> <li>3 120.30 USD</li> </ul> Terms & Conditions I. Length of Interview (LOI) shall mean the median length of the interview calculated in minutes by the Cint system as: <ul> <li>Number of completes / (number of completes + number of screened respondents)</li> </ul> 3. Drop Out Rate (DOR) shall mean the ratio calculated by the Cint system as: <ul> <li>Number of Timed out respondents / (number of completes + number of screened respondents)</li> </ul> 4. Understand and accept the Terms and Conditions. I also agree to the price based upon the accepted variations stated in the accepted variations stated in the accepted variations stated in the accepted variations stated in the accepted variations stated in the accepted variations stated in the accepted variations stated in the project is finished. Cancel                                                                                                    | Target group                                                                                                    | Completes                                                                                             | Cost per interview                                                                                                    | Total price                                                       |
| Total no. of completes:       1000       Price without discount:       4 632.42 USD         Volume discount:       1 512.12 USD         Total price:       3 120.30 USD <b>Ferms &amp; Conditions</b> 1. Length of Interview (LOI) shall mean the median length of the interview calculated in minutes by the Cint s         2. Incidence Rate (IR) shall mean the ratio calculated by the Cint system as:         • Number of completes / (number of completes + number of screened respondents)    3. Drop Out Rate (DOR) shall mean the ratio calculated by the Cint system as:          • Number of Timed out respondents / (number of completes + number of screened respondents)      3. Drop Out Rate (DOR) shall mean the ratio calculated by the Cint system as:          • Number of Timed out respondents / (number of completes + number of screened respondents + num respondents)    4 Understand and accept the Terms and Conditions. I also agree to the price based upon the real incidence rate or length of interview change outside the accepted variations stated in the real or length of interview change outside the accepted variations stated in the real or length of interview change outside the accepted variations stated in the real or length of interview change outside the accepted variations stated in the real or length of interview change outside the accepted variations stated in the real or length of interview change outside the accepted variations stated in the real or length of interview change outside the accepted variations stated in the real or length of interview change outside the accepted variations stated in the real or length of int                                                                                                    | Total no. of completes:       1000       Price without discount:       4 632.42 USD         Volume discount:       1 512.12 USD         Total price:       3 120.30 USD <b>Terms &amp; Conditions</b> 1. Length of Interview (LOI) shall mean the median length of the interview calculated in minutes by the Cint s         2. Incidence Rate (IR) shall mean the ratio calculated by the Cint system as:         • Number of completes / (number of completes + number of screened respondents)    3. Drop Out Rate (DOR) shall mean the ratio calculated by the Cint system as: • Number of Timed out respondents / (number of completes + number of screened respondents) 4 I understand and accept the Terms and Conditions. I also agree to the price based upon the calculated when the project is finished. Cancel                                                                                                    | Target Group 1                                                                                                    | 1000                                                                                                  | 3.12 USD                                                                                                    | 3 120.30 L                                                        |
| Volume discount:       1 512.12 USD         Total price:       3 120.30 USD         Ferms & Conditions         I. Length of Interview (LOI) shall mean the median length of the interview calculated in minutes by the Cint system as:         2. Incidence Rate (IR) shall mean the ratio calculated by the Cint system as:       • Number of completes / (number of completes + number of screened respondents)         3. Drop Out Rate (DOR) shall mean the ratio calculated by the Cint system as:       • Number of Timed out respondents / (number of completes + number of screened respondents + num respondents)         4       I understand and accept the Terms and Conditions. I also agree to the price based upon the the incidence rate or length of interview change outside the accepted variations stated in the state of the price based upon the the incidence rate or length of interview change outside the accepted variations stated in the state of the price based upon the state or length of interview change outside the accepted variations stated in the state of the price based upon the state or length of interview change outside the accepted variations stated in the state or length of interview change outside the accepted variations stated in the state of the price based upon the state or length of interview change outside the accepted variations stated in the state of the price based upon the state or length of interview change outside the accepted variations stated in the state of the price based upon the state or length of interview change outside the accepted variations stated in the state of the price based upon the state or length of interview change outside the accepted variations stated in the state of the price based upon the state or length of interview change outside                                                                                                    | Volume discount:       1 512.12 USD         Total price:       3 120.30 USD         Terms & Conditions         Incidence Rate (IR) shall mean the median length of the interview calculated in minutes by the Cint s         1. Length of Interview (LOI) shall mean the median length of the interview calculated in minutes by the Cint s         2. Incidence Rate (IR) shall mean the ratio calculated by the Cint system as:       •         • Number of completes / (number of completes + number of screened respondents)       3.         3. Drop Out Rate (DOR) shall mean the ratio calculated by the Cint system as:       •         • Number of Timed out respondents / (number of completes + number of screened respondents + num respondents)       •         I understand and accept the Terms and Conditions. I also agree to the price based upon the incidence rate or length of interview change outside the accepted variations stated in the above price will be calculated when the project is finished.         Cancel       Cancel                                                                                                    | Total no. of completes:                                                                                                    | 1000                                                                                                  | Price without discount:                                                                                                    | 4 632.42 L                                                        |
| Total price:       3 120.30 USD         Ferms & Conditions       Definitions         1. Length of Interview (LOI) shall mean the median length of the interview calculated in minutes by the Cint sy         2. Incidence Rate (IR) shall mean the ratio calculated by the Cint system as:         • Number of completes / (number of completes + number of screened respondents)         3. Drop Out Rate (DOR) shall mean the ratio calculated by the Cint system as:         • Number of Timed out respondents / (number of completes + number of screened respondents + num respondents)         I understand and accept the Terms and Conditions. I also agree to the price based upon the the incidence rate or length of interview change outside the accepted variations stated in the                                                                                                    | Total price:       3 120.30 USD         Terms & Conditions         Definitions         1. Length of Interview (LOI) shall mean the median length of the interview calculated in minutes by the Cint system as:         2. Incidence Rate (IR) shall mean the ratio calculated by the Cint system as:         3. Drop Out Rate (DOR) shall mean the ratio calculated by the Cint system as:         4. Number of Timed out respondents / (number of completes + number of screened respondents + num respondents)         7. I understand and accept the Terms and Conditions. I also agree to the price based upon the the incidence rate or length of interview change outside the accepted variations stated in the area we price will be calculated when the project is finished.         Cancel                                                                                                    |                                                                                                    |                                                                                                    | Volume discount:                                                                                                    | 1 512.12 l                                                        |
| <ul> <li>Ferms &amp; Conditions</li> <li>Definitions <ol> <li>Length of Interview (LOI) shall mean the median length of the interview calculated in minutes by the Cint s</li> <li>Incidence Rate (IR) shall mean the ratio calculated by the Cint system as: <ul> <li>Number of completes / (number of completes + number of screened respondents)</li> </ul> </li> <li>Drop Out Rate (DOR) shall mean the ratio calculated by the Cint system as: <ul> <li>Number of Timed out respondents / (number of completes + number of screened respondents + num respondents)</li> </ul> </li> <li>I understand and accept the Terms and Conditions. I also agree to the price based upon the reliance rate or length of interview change outside the accepted variations stated in the second second s</li></ol></li></ul> | <ul> <li>Definitions         <ol> <li>Length of Interview (LOI) shall mean the median length of the interview calculated in minutes by the Cint s</li> <li>Incidence Rate (IR) shall mean the ratio calculated by the Cint system as:                 <ul> <li>Number of completes / (number of completes + number of screened respondents)</li> </ul> </li> </ol></li></ul> <li>Drop Out Rate (DOR) shall mean the ratio calculated by the Cint system as:         <ul> <li>Number of Timed out respondents / (number of completes + number of screened respondents + num respondents)</li> </ul> </li> <li>I understand and accept the Terms and Conditions. I also agree to the price based upon the the incidence rate or length of interview change outside the accepted variations stated in the arew price will be calculated when the project is finished.</li> <li>Cancel</li>                                                                                                    |                                                                                                    |                                                                                                    | Total price:                                                                                                    | 3 120.30 l                                                        |
|                                                                                                    | a new price will be calculated when the project is finished.                                                                                                    | <ul> <li>3. Drop Out Rate (DOR) s</li> <li>Number of Timed or respondents)</li> <li>I understand and accomposite incidence rate or the second second se</li></ul> | shall mean the ratio calc<br>out respondents / (numb<br>cept the Terms and C<br>length of interview c | ulated by the Cint system as:<br>er of completes + number of scr<br>Conditions. I also agree to th<br>hange outside the accepted | eened respondents +<br>e price based upon<br>variations stated ir |

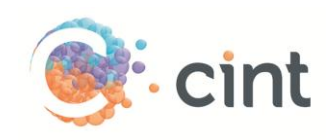

|   | А                                    | В        |
|---|--------------------------------------|----------|
| 1 | Url                                  | Code     |
| 2 | Do not remove                        | 1.23E+08 |
| 3 | Do not remove                        | abcdefgh |
| 4 | http://survey.euro.confirmit.com/wix | 1        |
| 5 | http://survey.euro.confirmit.com/wix | 2        |
| 6 | http://survey.euro.confirmit.com/wix | 3        |
| 7 | http://survey.euro.confirmit.com/wix | 4        |
| 8 | http://survey.euro.confirmit.com/wix | 5        |
| 9 | http://survey.euro.confirmit.com/wix | 6        |

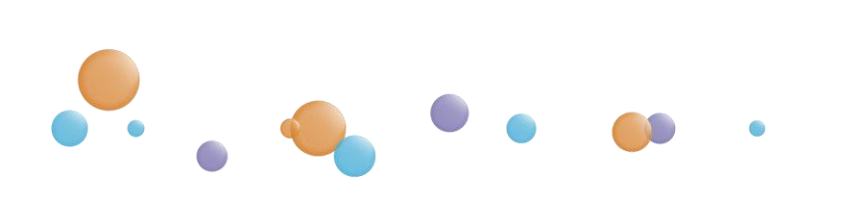